实验一、二

# QuartusII 软件和 DE2-115 开发板使用入 门实验(实验名称)

- 专业: 计算机科学与技术
- 姓名: 高星杰
- 学号: 2021307220712
- 班级: 计科 2102

报告上交时间: 2023 年 3月 21日

#### 一、实验目的

熟悉 Quartus II 开发环境,掌握原理图输入方式、文本输入方式和波形仿真;熟练 掌握在 Quartus II 环境中进行 FPGA 设计的流程;熟悉 DE2-115 开发板及其使用;

#### 二、实验任务及要求

任务一: 熟悉 Quartus II 开发环境,掌握原理图输入方式,在 Quartus II 中用原理图方式实现半加器,并用 Quartus II14.0 中的波形仿真。仿真成功后,生成半加器图形符号以供后续程序调用;

**任务二:** 在 Quartus II 中用原理图方式实现全加器,并用 Quartus II14.0 中的波形仿真。要求调用任务一中的半加器来实现。

**任务三:** 基于 IP 核的设计:模 24 方向可控计数器设计与仿真(使用 LPM COUNTER 宏模块完成设计)

**任务四:** 采用文本输入方式编写一个简单的程序,要求用 DE2-115 开发板上的 SW0 拨动开关控制 LED0 二极管的亮灭,当 SW0 拨到 1 的位置,LED0 亮,否则 LED0 灭。---本题需要用 FPGA 实验箱。

#### 三、实验原理与步骤

**任务一**: 熟悉 Quartus II 开发环境,掌握原理图输入方式,在 Quartus II 中用 原理图方式实现半加器,并用 Quartus II14.0 中的波形仿真。仿真成功后,生成半 加器图形符号以供后续程序调用。 实验原理: 逻辑表达式: sum=a'b+ab' cout=ab

没有进位输入,只有进位输出

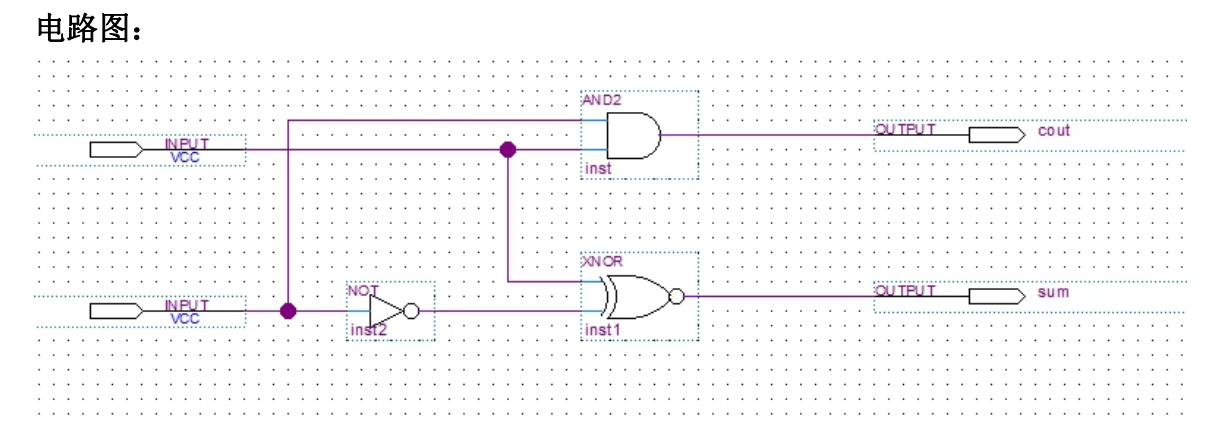

## 波形仿真:测试数据:

| in  | -    | BO |   | 1         |   |                                        |   | ŀ     |           |           | 1         |           |          |   |   |           |           | ł            | Ì | Г | 1     |              |          |                                                   |            |    |            | 1         |           |   |   |           |           |          |            |   |   | 1         |   |   |   |                           | Ì            | i         | 1 | ł | 1 | i | 1 | Ì | Ī | Ī |
|-----|------|----|---|-----------|---|----------------------------------------|---|-------|-----------|-----------|-----------|-----------|----------|---|---|-----------|-----------|--------------|---|---|-------|--------------|----------|---------------------------------------------------|------------|----|------------|-----------|-----------|---|---|-----------|-----------|----------|------------|---|---|-----------|---|---|---|---------------------------|--------------|-----------|---|---|---|---|---|---|---|---|
|     | 4    | 00 |   | -         |   | -                                      | - | -     |           |           | -         | -         |          | - | - | -         |           |              |   | - |       |              |          |                                                   |            |    |            |           |           |   |   |           |           |          |            |   |   |           |   | H | - | -                         | +            | +         | + | - | - | - | - | - | + | + |
| in  | ь    | BO |   |           |   | -                                      | 1 | 1     |           | 1         | 1         |           |          |   | 1 |           |           |              |   |   |       |              |          |                                                   |            |    |            |           |           |   |   |           |           |          |            |   |   | 1         |   | L |   |                           |              |           |   |   | Ì |   |   |   |   |   |
| out | cout | вх | × | *         | X | $\diamond$                             | X | ≫     | $\otimes$ | ×         | \$3       | ×         | ${\sim}$ | ≫ | ∻ | ×         | $\otimes$ | X            | * | × | ≫     | ×            | X        | $\stackrel{\scriptstyle \sim}{\scriptstyle \sim}$ | X          | ×× | ∻          | ×         | $\otimes$ | × | * | ≫         | X         | X        | $\diamond$ | * | X | X         | X | X | × | $\Rightarrow$             | X            | ×         | × | × | X | × | × | * | * | × |
| out | sum  | BX |   | $\approx$ | X | $\stackrel{\scriptstyle \sim}{\times}$ | * | $\gg$ | $\otimes$ | $\otimes$ | $\otimes$ | $\otimes$ | ${\sim}$ | X | Ŷ | $\otimes$ | $\otimes$ | $\bigotimes$ | * | X | $\gg$ | $\bigotimes$ | $\times$ | $\gtrsim$                                         | ${\times}$ | X  | $\diamond$ | $\gtrsim$ | $\otimes$ | × | * | $\otimes$ | $\gtrsim$ | $\times$ | $\gg$      | 8 | × | $\gtrsim$ | X | X | X | $\stackrel{\times}{\sim}$ | ${\swarrow}$ | $\otimes$ | X | X | × | X | × | * | * | X |
|     |      |    |   |           |   |                                        |   |       |           |           |           |           |          |   |   |           |           |              |   |   |       | ł            |          |                                                   |            |    |            |           |           |   |   |           |           |          |            |   | ł |           |   |   |   |                           |              |           |   | ł |   |   |   |   |   |   |

## 结果**:**

|           | Name | Value at<br>0 ps | 0 ps | 1 | 10.0 03 | 1 10 03 | 1 | 10.0 03 | 10.0 03 | 1 | 1.0 03 | 12.0 03 | 1 | 1 | 10.0 03 |
|-----------|------|------------------|------|---|---------|---------|---|---------|---------|---|--------|---------|---|---|---------|
| in_       | a    | в о              |      |   |         |         |   |         |         |   |        |         |   |   |         |
| in_       | ь    | в 0              |      |   |         | 1       |   |         |         |   |        |         |   |   |         |
| out<br>-D | cout | в 0              |      |   |         |         |   |         |         |   |        |         |   |   |         |
| out       | sum  | B 0              |      |   |         |         |   |         |         |   |        |         |   |   |         |
|           |      |                  |      |   |         |         |   |         |         |   |        |         |   |   |         |

### 仿真成功后,将半加器设置成可调用的元件,供其它程序调用:

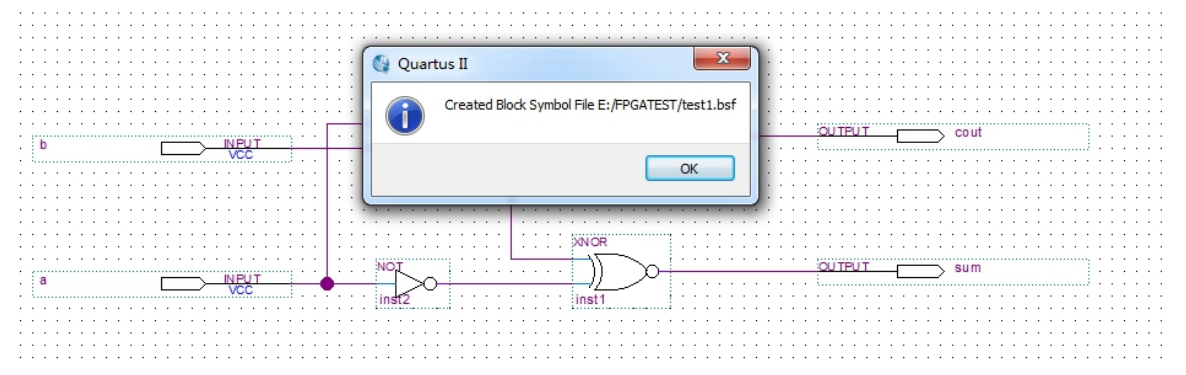

任务二:: 在 Quartus II 中用原理图方式实现全加器,并用 Quartus II14.0 中的波形仿真。要求调用任务一中的半加器来实现。 全加器原理图:

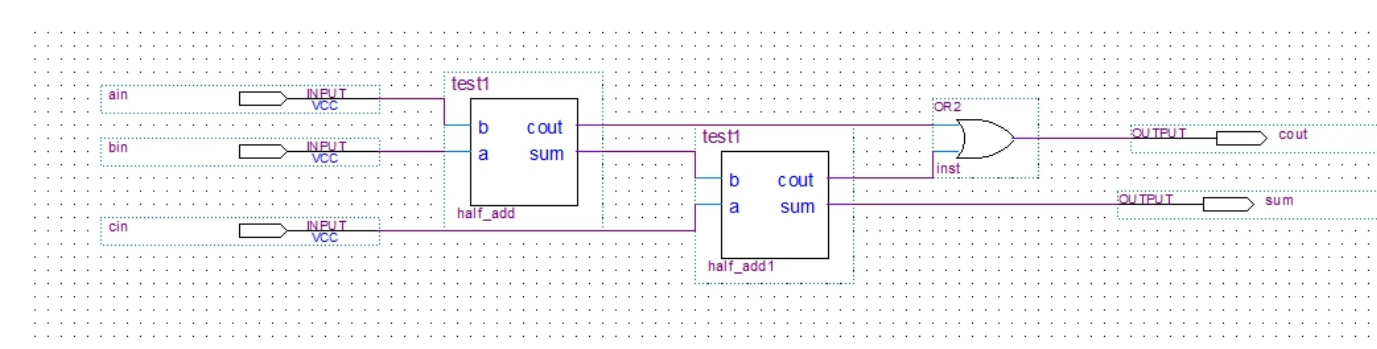

### 波形仿真:测试数据:

| in<br>D-  | ain  | B 0 |  |
|-----------|------|-----|--|
| in_       | bin  | B 0 |  |
| in_       | cin  | B 0 |  |
| out<br>-D | cout | ВX  |  |
| out       | sum  | ВX  |  |
|           |      |     |  |

# 结果:

|           | Nama | Value at | 0 ps | 4.096 us | 8.192 us | 12.288 us | 16.384 us | 20.48 us | 24.576 us | 28.672 us | 32.768 us | 36.864 us | 40.96 us | 45.056 us | 49.152 us | 53.248 us |
|-----------|------|----------|------|----------|----------|-----------|-----------|----------|-----------|-----------|-----------|-----------|----------|-----------|-----------|-----------|
|           | Name | 0 ps     | 0 ps |          |          |           |           |          |           |           |           |           |          |           |           |           |
| in_       | ain  | B 0      |      |          |          |           |           |          |           |           |           |           |          |           |           |           |
| in_       | bin  | в 0      |      |          |          |           |           |          |           |           |           |           |          |           |           |           |
| in_       | cin  | в 0      |      |          |          |           |           |          |           |           |           |           |          |           |           |           |
| out<br>   | cout | в 0      |      |          |          |           |           |          |           |           |           |           |          |           |           |           |
| out<br>-D | sum  | в 0      |      |          |          |           |           |          |           |           |           |           |          |           |           |           |
|           |      |          |      |          |          |           |           |          |           |           |           |           |          |           |           |           |

任务三:基于IP核的设计:模24方向可控计数器设计与仿真(使用LPM\_COUNTER

宏模块完成设计)

# IP 核设计:

| ×   | ٠                                    | counter24.qip 🛛 😔 Compilation Report - fpgatest3 🖸                                                                                                    |
|-----|--------------------------------------|----------------------------------------------------------------------------------------------------|
|     |                                      | 88 🕼 (7) (字 字) 🛯 🐨 🔞 🚱 🕼 🗤   ≕ 🗉 🔄 📰                                                                                                    |
| ;yc | 1<br>2<br>3<br>4<br>5<br>6<br>7<br>8 | <pre>set_global_assignment -name IP_TOOL_NAME "LPM_COUNTER"<br/>set_global_assignment -name IP_TOOL_VERSION "14.0"<br/>set_global_assignment -name IP_GENERATED_DEVICE_FAMILY "(Cyclone IV GX)"<br/>set_global_assignment -name VERILOG_FILE [file join \$::quartus(qip_path) "counter24.v"]<br/>set_global_assignment -name MISC_FILE [file join \$::quartus(qip_path) "counter24.bsf"]<br/>set_global_assignment -name MISC_FILE [file join \$::quartus(qip_path) "counter24.bst.v"]<br/>set_global_assignment -name MISC_FILE [file join \$::quartus(qip_path) "counter24_inst.v"]</pre> |

IP 核波形仿真: 测试数据: (随机生成的数据进行测试)

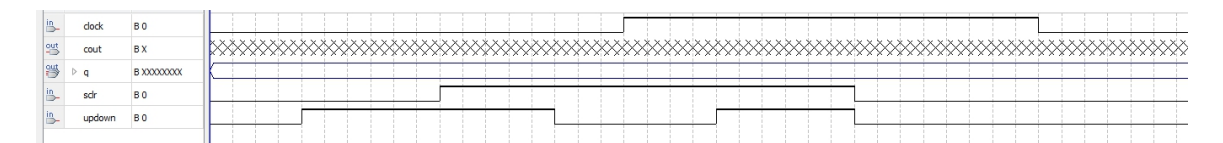

#### 结果:

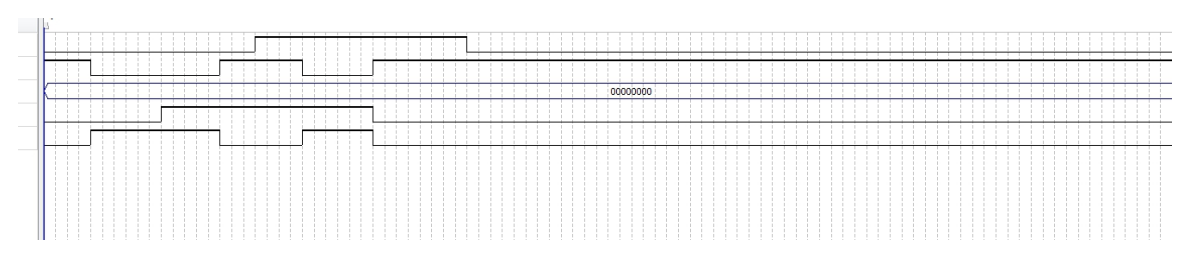

**任务四:**采用文本输入方式编写一个简单的程序,要求用 DE2-115 开发板上的 SWO 拨动开关控制 LED0 二极管的亮灭,当 SW0 拨到 1 的位置,LED0 亮,否则 LED0 灭。

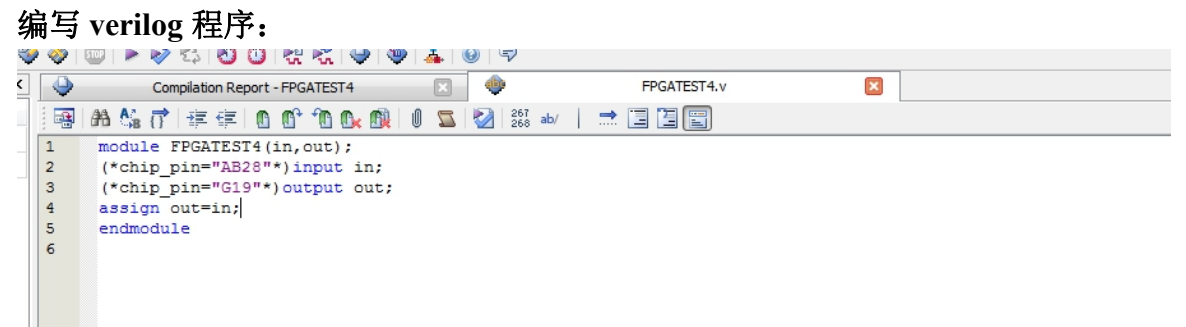

#### 编译成功:

| _    |      |      |                                                                                                    |   |
|------|------|------|----------------------------------------------------------------------------------------------------|---|
| ×    | Al   | 8    | ▲ << <r>&lt;</r>                                                                                                    |   |
| ą    | Type | : II | Message                                                                                                    |   |
|      | 0    | 3321 | 40 No Recovery paths to report                                                                                               |   |
|      | 0    | 3321 | 40 No Removal paths to report                                                                                                |   |
|      | 9    | 332: | 40 No Minimum Pulse Width paths to report                                                                                    |   |
|      | - 4  | 3321 | 02 Design is not fully constrained for setup requirements                                                                    |   |
|      | 9    | 3321 | 02 Design is not fully constrained for hold requirements                                                                     |   |
|      | ▶ Q  |      | Quartus II 64-Bit TimeQuest Timing Analyzer was successful. 0 errors, 4 warnings                                             |   |
|      | 9    |      | ******                                                                                                    |   |
|      | ÞQ   |      | Running Quartus II 64-Bit EDA Netlist Writer                                                                                 |   |
|      | 9    |      | Command: quartus_edaread_settings_files=offwrite_settings_files=off FPGATEST4 -c FPGATEST4                                   |   |
|      | 9    | 2040 | 19 Generated file FPGATEST4_7_1200mv_85c_slow.vho in folder "E:/FPGATEST4/simulation/modelsim/" for EDA simulation tool      |   |
|      | 9    | 2040 | 19 Generated file FFGATEST4_7_1200mv_Oc_slow.vho in folder "E:/FFGATEST4/simulation/modelsim/" for EDA simulation tool       |   |
|      | 9    | 2040 | 19 Generated file FPGATEST4_min_1200mw_Oc_fast.vho in folder "E:/FPGATEST4/simulation/modelsim/" for EDA simulation tool     |   |
|      | 9    | 2040 | 19 Generated file FPGATEST4.vho in folder "E:/FPGATEST4/simulation/modelsim/" for EDA simulation tool                        |   |
|      | 9    | 2040 | 19 Generated file FPGATEST4_7_1200mv_85c_vhd_slow.sdo in folder "E:/FPGATEST4/simulation/modelsim/" for EDA simulation tool  |   |
|      | 9    | 2040 | 19 Generated file FPGATEST4_7_1200mv_0c_vhd_slow.sdo in folder "E:/FPGATEST4/simulation/modelsim/" for EDA simulation tool   |   |
|      | 9    | 2040 | 19 Generated file FPGATEST4_min_1200mv_0c_vhd_fast.sdo in folder "E:/FPGATEST4/simulation/modelsim/" for EDA simulation tool |   |
|      | 9    | 2040 | 19 Generated file FPGATEST4_vhd.sdo in folder "E:/FPGATEST4/simulation/modelsim/" for EDA simulation tool                    |   |
|      | Þ 9  |      | Quartus II 64-Bit EDA Netlist Writer was successful. 0 errors, 0 warnings                                                    |   |
| S    | 9    | 2930 | 00 Quartus II Full Compilation was successful. 0 errors, 10 warnings                                                         |   |
| 25.0 | ٠    |      | III                                                                                                    | F |
| 8    |      |      |                                                                                                    |   |

#### 开始下载:

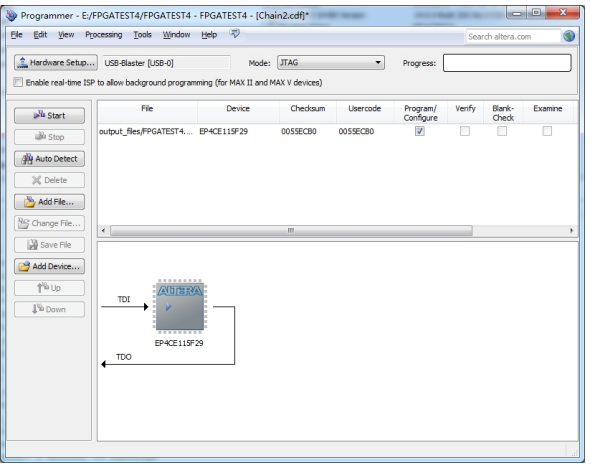

下载成功:

| <u>E</u> dit <u>V</u> iew P <u>r</u>                        | ocessing <u>T</u> ools <u>W</u> indow               | Help 🐬                           |                        |          |                       | Sea    | rch altera.co   | om      |
|-------------------------------------------------------------|-----------------------------------------------------|----------------------------------|------------------------|----------|-----------------------|--------|-----------------|---------|
| Hardware Setup                                              | USB-Blaster [USB-0]<br>P to allow background progra | Mode:<br>mming (for MAX II and M | JTAG<br>MAX V devices) | •        | Progress: (           | 10     | 0% (Succes      | sful)   |
| Mart Start                                                  | File                                                | Device                           | Checksum               | Usercode | Program/<br>Configure | Verify | Blank-<br>Check | Examine |
| Stop  Auto Detect  Comparison  Add File                     | output_files/FPGATEST4                              | . EP4CE115F29                    | 0055ECB0               | 0055ECB0 |                       |        |                 |         |
| Ghange File                                                 | •                                                   |                                  |                        |          |                       |        |                 |         |
| <mark>} Add Device</mark><br>በ <sup>ነ</sup> ት Up<br>መັ Down |                                                     |                                  |                        |          |                       |        |                 |         |
|                                                             |                                                     |                                  |                        |          |                       |        |                 |         |

运行结果:

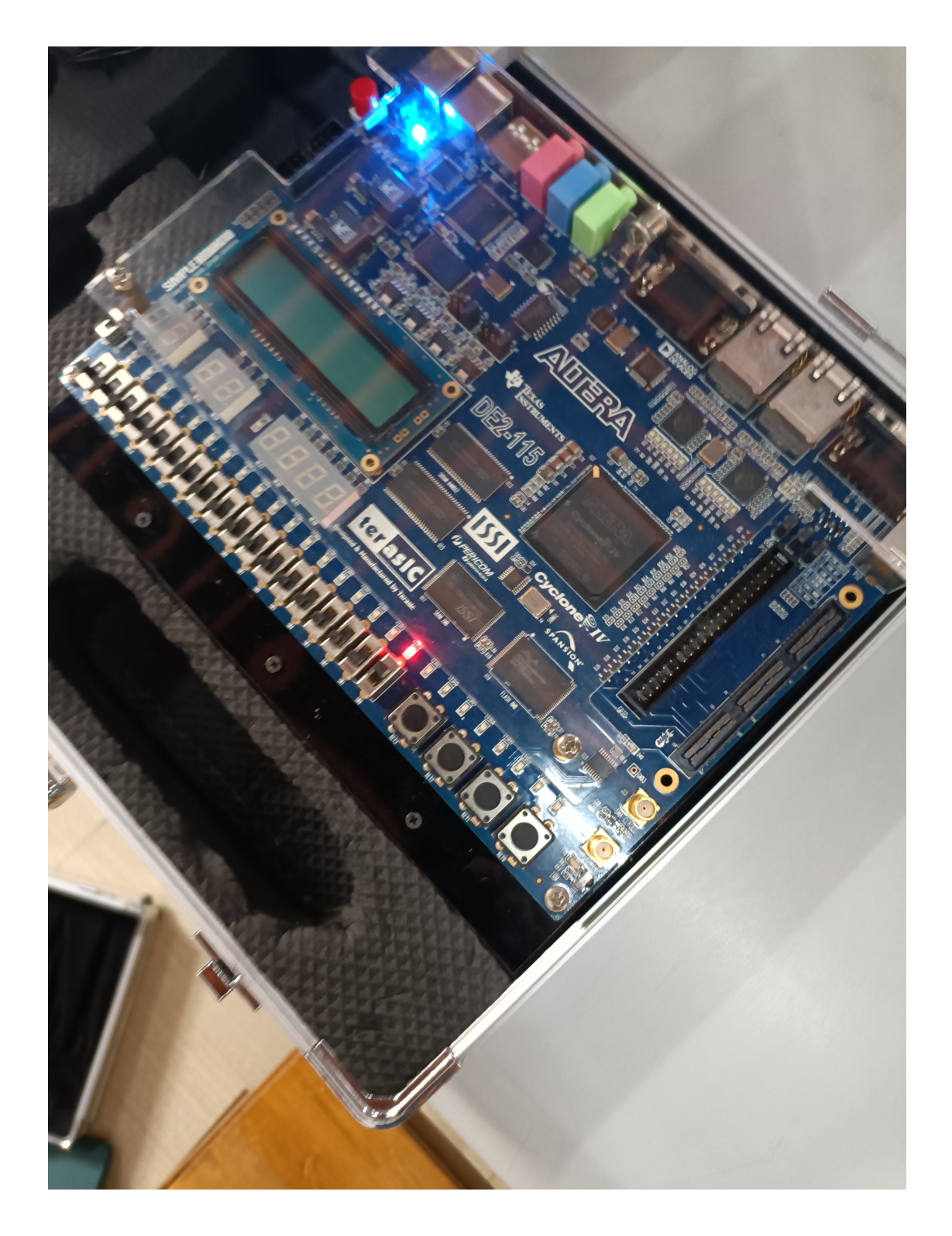

四、实验结果与分析

任务一仿真波形分析:

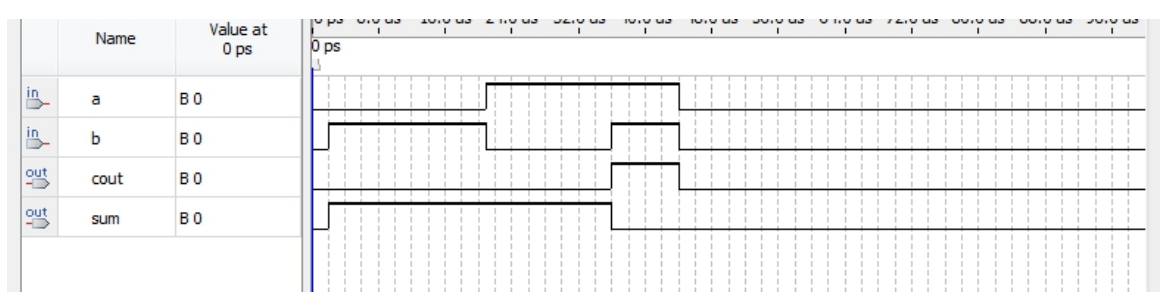

半加器只有输出进位没有输出进位,并且根据半加器的原理,很容易判断波形图正确。 任务二仿真波形分析:

任务二是两个半加器造成的全加器

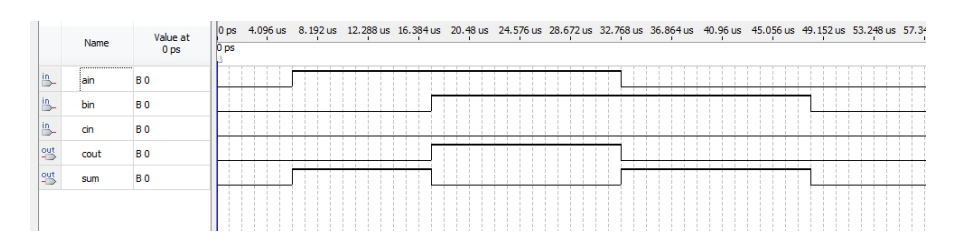

可以由全加器实现的功能来看, ain 与 bin 相加得到 sum,输入的进位 是 cin 输出的进位是 sum,例如 ain=1, bin=0,cin=0 时 sum=1,cout=0 等 例子看出该波形图时正确的。

# 五、实验体会与讨论

本次实验几乎不涉及自己设计 Verilog 程序,只是熟练运用软件,为了今 后设计打下基础。在本次实验中也也遇到不少问题如,文件命名问题,编译出错 找原因的问题,等等,都逐一进行了解决。